# プライベートタグ

### プライベートタグとは

プライベートタグとは、各ユーザがサービスに設定する付加情報を指します。ユーザがサービスを分類したり、同じタグが設定されたサービスを検索す るのに使用することができます。

プライベートタグは、他のユーザには表示されません。設定したユーザのみに表示されるため、自由に設定することができます。

あなたがSPコネクタの管理者、またはプライベートサービスの管理者ならば、そのサービスを利用可能な全ユーザに表示される公開タグを設定すること もできます。

SPコネクタの公開タグについては、こちらを参照。

プライベートサービスの公開タグについては、こちらを参照。

### プライベートタグの編集

プライベートタグを設定するには、ゲートウェイトップ画面からタグを設定したいサービスの

表示されたタグ一覧最下部に表示される「タグの編集」リンクをクリックすると、プライベートタグを編集するための画面が表示されます。

| ノの扁未             |                                                                   |
|------------------|-------------------------------------------------------------------|
| サービス名            | PrivateService                                                    |
| <i><b>タ</b>ヷ</i> | 道加<br>こちらに入力して追加ボタンを押すとタグに追加されます。<br>削除 プライベートタグ1<br>削除 プライベートタグ2 |
|                  | 反映キャンセル                                                           |

タグの一覧

あなたが既にプライベートタグを設定していた場合は、設定されているタグの一覧が表示されます。

「追加」ボタン、または「削除」ボタンでタグの一覧を編集することができます。

編集した後、「反映」ボタンをクリックすると、タグの一覧に表示されているタグが設定されます。

#### 「反映」ボタンをクリックするまでは、タグの設定変更は行われません。

タグの追加

タグを新たに追加するには、テキストフィールドに追加したいタグを入力し「追加」ボタンをクリックしてください。

追加したタグは、タグの一覧に表示されます。

「反映」ボタンをクリックすると、タグの一覧に表示されているタグが設定されます。

### 「反映」ボタンをクリックするまでは、タグの設定変更は行われません。

#### タグの削除

タグを削除するには、タグの一覧に表示されているタグの左に表示されている「削除」ボタンをクリックします。

削除したタグは、タグの一覧に表示されなくなります。

「反映」ボタンをクリックすると、タグの一覧に表示されているタグが設定されます。

「反映」ボタンをクリックするまでは、タグの設定変更は行われません。

## プライベートタグの表示と検索

ゲートウェイトップ画面に表示される各サービスには、

をクリックすると、サービスに設定されたタグが一覧表示されます。

プライベートタグは、青文字で表示されます。公開タグは、緑文字で表示されます。

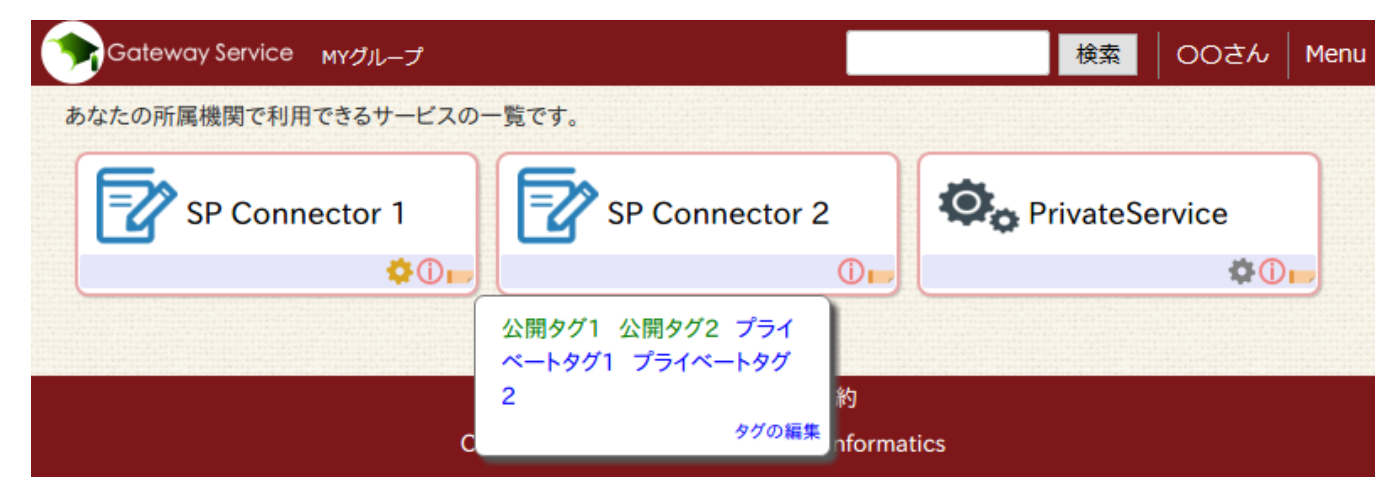

各タグは、検索用リンクになっています。クリックすると、同じタグが設定されたサービスを検索して表示します。